## LATHUND LAGKASSAN

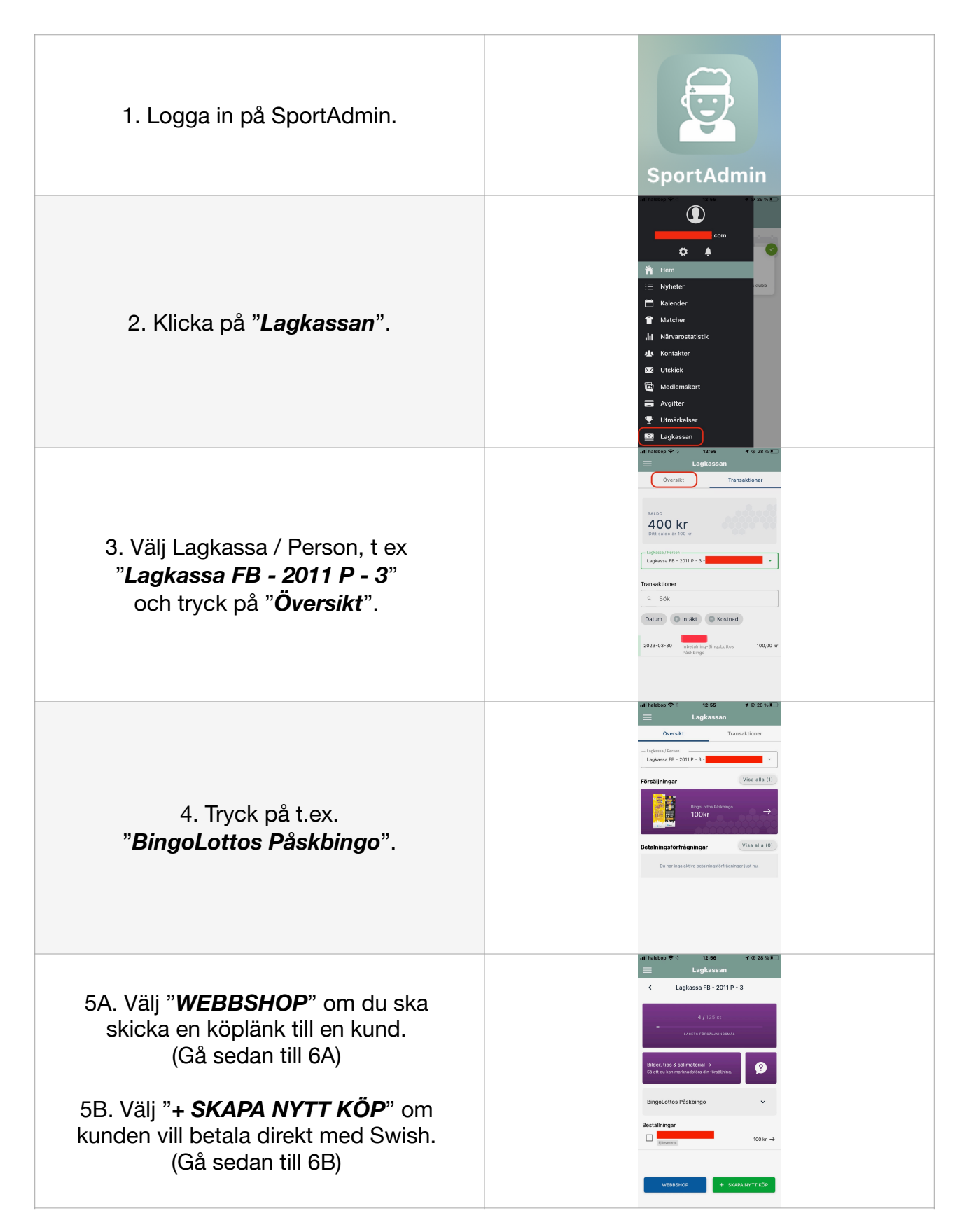

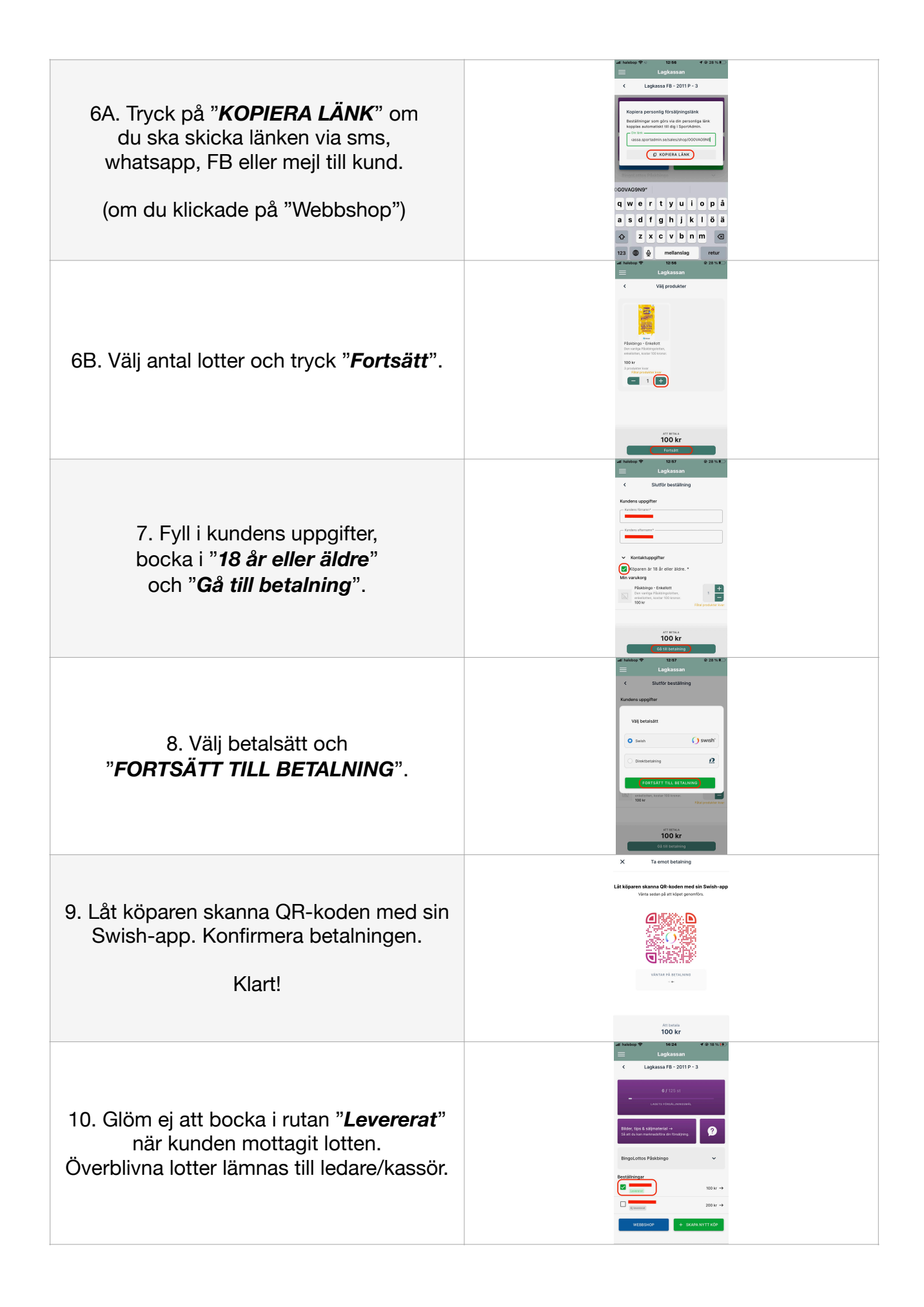